# HOW TO MAKE AN APPOINTMENT IN THE SPSCC WRITING CENTER USING **TRAC CLOUD**

Please use the following steps to book an appointment using our online platform:

### LOGGING INTO TRAC CLOUD

Log into Trac Cloud at https://traccloud.go-redrock.com/spscc

Note: You will need your SPSCC student credentials to log into the system.

Once you log in, you should see the homepage:

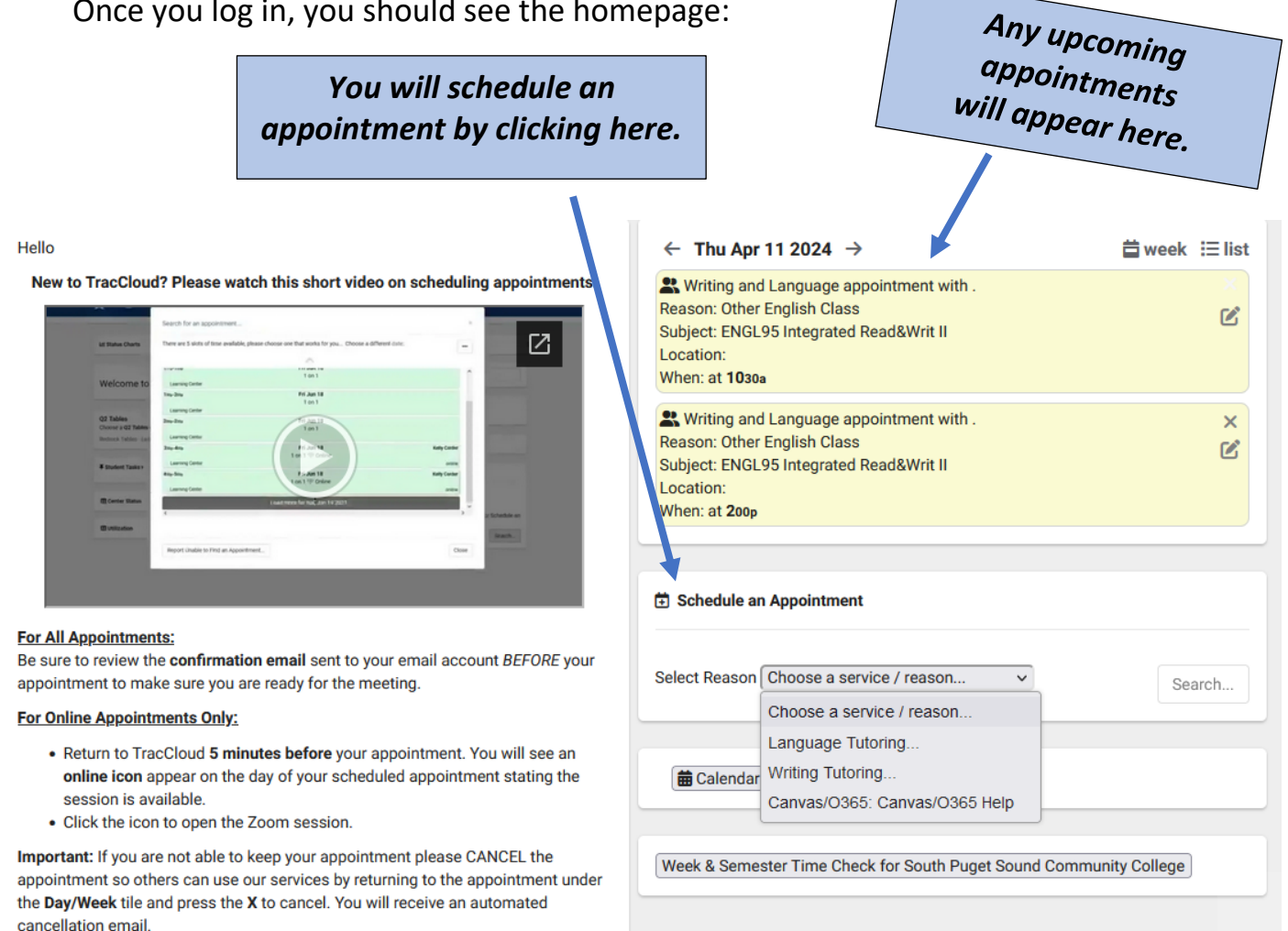

Need More Help?

If you are unable to find an appointment for your course, reason or service use the Report Unable to Find an Appointment button at the bottom of the list of appointments. Should you need further assistance, please reach out to us as Learningsupport@spscc.edu.

## STEP ONE: Select a reason from the drop-down menu under "Schedule an Appointment"

Note: Select "Writing Tutoring" for any English classes, writing projects, or other writing needs.

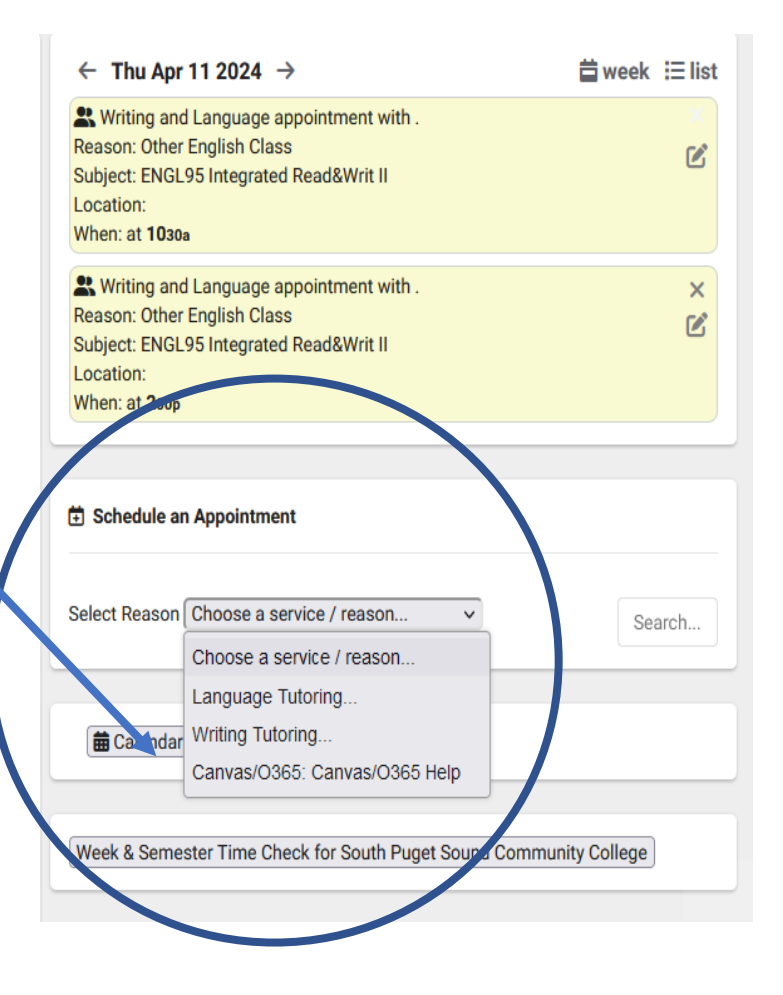

**STEP TWO:** If you select "Writing Tutoring," you will be prompted to select a reason.

Choose the reason that best fits your writing needs and click "ok."

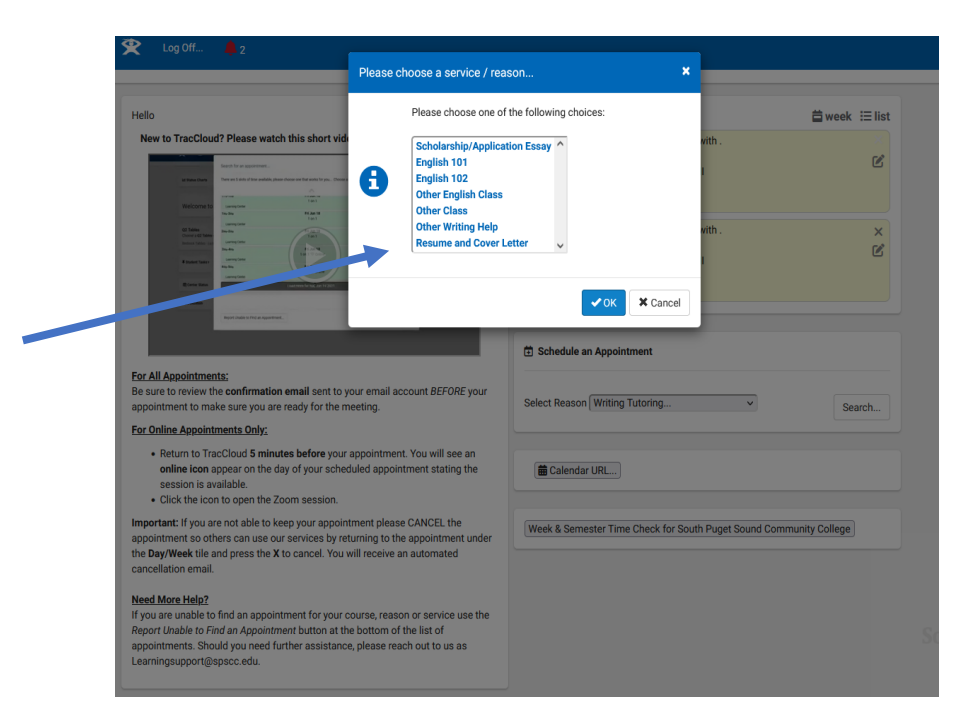

| <b>STEP THREE:</b> Once you click a reason, it will populate in the "reason" field. | $\leftarrow$ Thu Apr 11 2024 $\rightarrow$                                                                                                    | <b>ä</b> week i⊟ list |
|-------------------------------------------------------------------------------------|----------------------------------------------------------------------------------------------------|-----------------------|
|                                                                                     | Writing and Language appointment with .<br>Reason: Other English Class<br>Subject: ENGL95 Integrated Read&Writ II<br>Location:<br>When: at <b>1030</b> | ×                     |
|                                                                                     | Writing and Language appointment with . Reason: Other English Class Subject: ENGL95 Integrated Read&Writ II Location: When: at coop                    | ×                     |
|                                                                                     |                                                                                                    |                       |
|                                                                                     | Select Reason English 101                                                                                                    | Search                |
|                                                                                     | 🗰 Calendar URL                                                                                                    |                       |
|                                                                                     | Week & Semester Time Check for South Puget Sound Commun                                                                                                | nity College          |
|                                                                                     |                                                                                                    |                       |

STEP FOUR: Click "Search."

| $\leftarrow$ Thu Apr 11 2024 $\rightarrow$                                                                                                    | 🛱 week   🗄 list |
|----------------------------------------------------------------------------------------------------|-----------------|
| ♥ Writing and Language appointment with .<br>Reason: Other English Class<br>Subject: ENGL95 Integrated Read&Writ II<br>or cation:<br>When, at 1030a     | ×               |
| Writing and Language appointment with .<br>Reason: Other English Class<br>Subject: ENGL95 Interrated Read&Writ II<br>Location:<br>When: at <b>200</b> 9 | ×               |
| ⇒ Schedule an Appointment                                                                                                    |                 |
| Select Reason English 101 v                                                                                                    | Search          |
| 🗰 Calendar URL                                                                                                    |                 |
|                                                                                                    |                 |

# STEP FIVE: Select your desired appointment time.

| Hello                                           | Reason: English 101                      |                                       |                                            | week   | ( III |
|-------------------------------------------------|------------------------------------------|---------------------------------------|--------------------------------------------|--------|-------|
| New to traccioud?                               |                                          |                                       |                                            |        |       |
|                                                 | There are 7 slots of time available. Ple | ase choose one that works for you Cho | oose a different date                      |        |       |
|                                                 |                                          |                                       |                                            |        |       |
| Welcome to                                      |                                          |                                       |                                            | ^      |       |
| Charles<br>Charles Carlos<br>Balance Tables Law |                                          | Thu, Apr 11 2024                      |                                            |        |       |
| Final Care                                      |                                          |                                       |                                            |        |       |
| Real Property lies                              | 100p-125p                                | Thu Apr 11<br>1 on 1 In-Person 🔐      | 2 slots found for this time, click to view |        |       |
| a second                                        | Writing and Language                     | Repeats Optional We                   | ekly                                       |        |       |
|                                                 | 130p-155p                                | Thu Apr 11                            | 2 slots found for this time, click to view |        |       |
|                                                 | Writing and Language                     | 1 on 1 In-Person 🖓                    |                                            |        |       |
| For All Appointments                            | 1 ming and Language                      | Repeats Optional We                   | eky                                        | 1 H    |       |
| appointment to make                             | 230p-255p                                | Thu Apr 11<br>1 on 1 In-Person 🔐      | 1 consultant                               | Se     | earcl |
| For Online Appointm                             | 1 Writing and Language                   | Repeats Optional We                   | ekly                                       |        |       |
| Return to Tract                                 | 300p-325p                                | Thu Apr 11                            | i consultant                               |        |       |
| online icon ap                                  | Writing and Language                     | I ON I IN-Person Za                   | ekiv                                       |        |       |
| <ul> <li>Click the icon t</li> </ul>            | <                                        | TL.: A 44                             | · · · · · · · · · · · · · · · · · · ·      | × –    |       |
| mportant: If you are                            |                                          | $\sim$                                |                                            |        |       |
| appointment so othe                             |                                          | Ŭ                                     |                                            | Silege |       |
| the Day/Week tile and<br>cancellation email.    |                                          |                                       |                                            |        |       |
|                                                 | Report Unable to Find an Appointme       | ent                                   | Clo                                        | se     |       |
| Need More Help?                                 | an appointment for your course reason    | OF SERVICE USE THE                    |                                            |        |       |
| Report Unable to Find a                         | n Appointment button at the bottom of th | e list of                             |                                            |        |       |

STEP SIX: If you would like to schedule an online appointment via Zoom, look for appointments listed as, "1 on 1 In-Person OR Online."

Note: Zoom appointments are limited to specific days and times. Please check our website for updated Zoom hours.

| 😤 Log Off 🔺                                                                                                    |                                                                                                    |                                                                                                    |                                                         |           |
|----------------------------------------------------------------------------------------------------|----------------------------------------------------------------------------------------------------|----------------------------------------------------------------------------------------------------|---------------------------------------------------------|-----------|
|                                                                                                    | Schedule an Appointment                                                                                                   |                                                                                                    |                                                         | ×         |
| Hello                                                                                                    | Reason: English 101                                                                                                    |                                                                                                    |                                                         | week 🖽 I  |
| New to TracCloud?                                                                                                    | There are 15 slots of time available. P                                                                                   | lease choose one that works for you Choos                                                           | a different date                                        |           |
| Winforms to<br>Windows of the<br>Dense of the                                                                                                    | 230p-200p                                                                                                    | 1 on 1 In-Person 2 OR Online ?                                                                      | 2 SIOLS FOUND FOR THIS UNITE, CHCK TO VIEW              | ▲ Search. |
| and a second second sec | 300p-325p                                                                                                    | Mon Apr 15<br>1 on 1 In-Person 🏖 OR Online 🔶                                                        | 23 Its found for this time, click to view               |           |
|                                                                                                    | 330p-3s5p                                                                                                    | Repeats Optional Weekly<br>Mon Apr 15<br>1 on 1 In-Person A OR Online ?                             | 2 slots 1 und for this time, click to view              |           |
| For All Appointments<br>Be sure to review the<br>appointment to make                                                                                                    | Writing and Language                                                                                                    | Repeats Optional Weekly                                                                             | online or<br>2 slots found for this time, click to view | ollege    |
| For Online Appointm     Return to Transmission     online Lon app                                                                                                    | 430p-455p                                                                                                    | Repeats Optional Weekly<br>Mon Apr 15<br>1 on 1 In-Person Cational Weekly<br>Person Cational Weekly | 2 slots found for this time, click to view              |           |
| Click the icon t                                                                                                    | (                                                                                                    | repeats optional weekly                                                                             |                                                         | d i       |
| appointment so othe<br>the Day/Week tile an<br>cancellation email.                                                                                                    | Report Unable to Find an Appointme                                                                                        | ent                                                                                                 | Cle                                                     | ose       |
| Need More Help?<br>If you are unable to find an<br>Report Unable to Find an a<br>appointments. Should you                                                                                                    | Happointment for your course, reason<br>Appointment button at the bottom of th<br>u need further assistance, please reach | or service use the<br>le list of<br>n out to us as                                                  |                                                         |           |

STEP SEVEN: Appointments automatically default to "inperson." For online Zoom appointments, click "Online."

New to TracElow

Construction

Construction

Construction

Construction

Construction

Construction

Construction

Construction

Construction

Construction

Construction

Construction

Construction

Construction

Construction

Construction

Construction

Construction

Construction

Construction

Construction

Construction

Construction

Construction

Construction

Construction

Construction

•

eek ≔ list

# **STEP EIGHT:** Appointments are automatically scheduled for 25 minutes.

If you have a detailed writing project or an in-depth question and would prefer a longer appointment, **please select the 55-minute option from the drop-down menu.** 

| • • • • • • • • • • • • • • • • • • •                                                                                                    | Schedule an Appointment                                                                                                    |                                     |                                       | ×                     |
|----------------------------------------------------------------------------------------------------|----------------------------------------------------------------------------------------------------|-------------------------------------|---------------------------------------|-----------------------|
| Hello ( R                                                                                                    | Reason: <b>English 101</b>                                                                                                    |                                     |                                       | a week                |
| New to TracCloud                                                                                                    |                                                                                                    |                                     |                                       |                       |
|                                                                                                    |                                                                                                    |                                     |                                       | < Search Q            |
| at Balan Chart                                                                                                    |                                                                                                    |                                     |                                       |                       |
| Welcome to                                                                                                    | Confirm booking this                                                                                                    | appointment in Writing              | and Za                                | April                 |
| Constant of Constant                                                                                                    | 11th 2024 for Writing                                                                                                    | 101 Jutoring: English               | 0:25                                  |                       |
| Ensertain                                                                                                    | Start Time                                                                                                    | End Time                            |                                       |                       |
| E lorie faits                                                                                                    | 01:00pm                                                                                                    | 01:55pm                             | 0:55                                  |                       |
| - Colora                                                                                                    | Repeat this appo                                                                                                    | intment Weekly for the following da | tes:                                  |                       |
|                                                                                                    | Thu 4/18/24, Thu 4/                                                                                                    | /25/24, Thu 5/2/ read more          |                                       |                       |
|                                                                                                    | Meeting Type:                                                                                                    |                                     |                                       |                       |
|                                                                                                    | Oln-Doreon                                                                                                    |                                     |                                       |                       |
| For All Appointmen                                                                                                    | Cill-Person                                                                                                    |                                     |                                       |                       |
| For All Appointmen<br>Be sure to review th                                                                                                    | Gillereison                                                                                                    |                                     |                                       |                       |
| For All Appointmen<br>Be sure to review th<br>appointment to mal                                                                                                    | L Student                                                                                                    |                                     |                                       | S                     |
| For All Appointmen<br>Be sure to review th<br>appointment to mal<br>For Online Appointr                                                                                                    | Student Please provided additional informat                                                                                                 | tion about your appointment?        |                                       | S                     |
| For All Appointmen<br>Be sure to review th<br>appointment to mal<br>For Online Appointr<br>• Return to Tra                                                                                                    | Student<br>Please provided additional informat                                                                                              | tion about your appointment?        |                                       | S                     |
| For All Appointmen<br>Be sure to review th<br>appointment to mai<br>For Online Appointr<br>• Return to Tra<br>online icon a                                                                                                    | Student<br>Please provided additional informat                                                                                              | tion about your appointment?        |                                       | S                     |
| For All Appointmen<br>Be sure to review th<br>appointment to mal<br>For Online Appointr<br>• Return to Tra<br>online Icon a<br>session Is av<br>• Click the icor                                                                                                    | Student Please provided additional informat                                                                                                 | tion about your appointment?        |                                       |                       |
| For All Appointmen<br>Be sure to review th<br>appointment to mai<br>For Online Appointr<br>• Return to Tra-<br>online icon a<br>session is av<br>• Click the icon                                                                                                    | Solve Person                                                                                                    | tion about your appointment?        |                                       | , îi,                 |
| For All Appointmen<br>Be sure to review th<br>appointment to mal<br>For Online Appoint<br>• Return to Tra-<br>online icon a<br>session is av<br>• Click the icor<br>Important: If you an<br>appointment so oth                                                                                           | Sched By 2024-04-11 12                                                                                                    | tion about your appointment?        |                                       | s.<br>As              |
| For All Appointmen<br>Be sure to review th<br>appointment to mal<br>For Online Appoint<br>• Return to Tra-<br>online icon a<br>session is av<br>• Cicick the icor<br>important: If you ar<br>appointment so oth<br>the Day/Week tile a                                                                   | Student Please provided additional informat Sched By: 2024041112:921 Sched Mo: 2024041112 CONFIRM Click Confir                              | tion about your appointment?        | ent. This availability will expire at | Dollege<br>2024-04-11 |
| For All Appointmen<br>Be sure to review th<br>appointment to mai<br>For Online Appointr<br>Return to Tro-<br>online icon a<br>session is av<br>Click the icor<br>Important: If you an<br>appointment so oth<br>the DayWeek tile a<br>cancellation email.                                                 | Sched By 20240411 12:22:1 Sched By 20240411 12:22:1 Sched Mod By 20240411 12 CONFIRM Click Confirm 13:00:00                                 | tion about your appointment?        | ent. This availability will expire at | 2014-04-11            |
| For All Appointmen<br>Be sure to review th<br>appointment to mai<br>For Anline Appointr<br>Return to Tra-<br>online icon a<br>session is av<br>Click the icor<br>important: If you ar<br>appointment so oth<br>the Day/Week IIIe a<br>cancellation email.<br>Need More Help?                             | Stret By 20240411 12221<br>Sched By 20240411 12221<br>Sched Moß By 20240411 12<br>CONFIRM Click Confin<br>13:00:00.                         | tion about your appointment?        | ent. This availability will expire at | 2024-04-11            |
| For All Appointmen<br>Be sure to review th<br>appointment to main<br>For Online Appoint<br>• Return to Tra-<br>online icon a<br>session is av<br>• Click the icor<br>Important: If you ar<br>appointment so oth<br>the Day/Week tile a<br>cancellation email.<br>Need More Help?<br>If you are unable to | Student<br>Please provided additional informat<br>Sched By 2024041112321<br>Sched Mc By 2024041112<br>CONFIRM<br>Click Confire<br>13:00:00. | tion about your appointment?        | ent. This availability will expire at | S<br>2024-04-11       |

Note: If the 55-minute appointment time is grayed out, it is because there are no available 55-minute appointments at that time.

Select another time if needed.

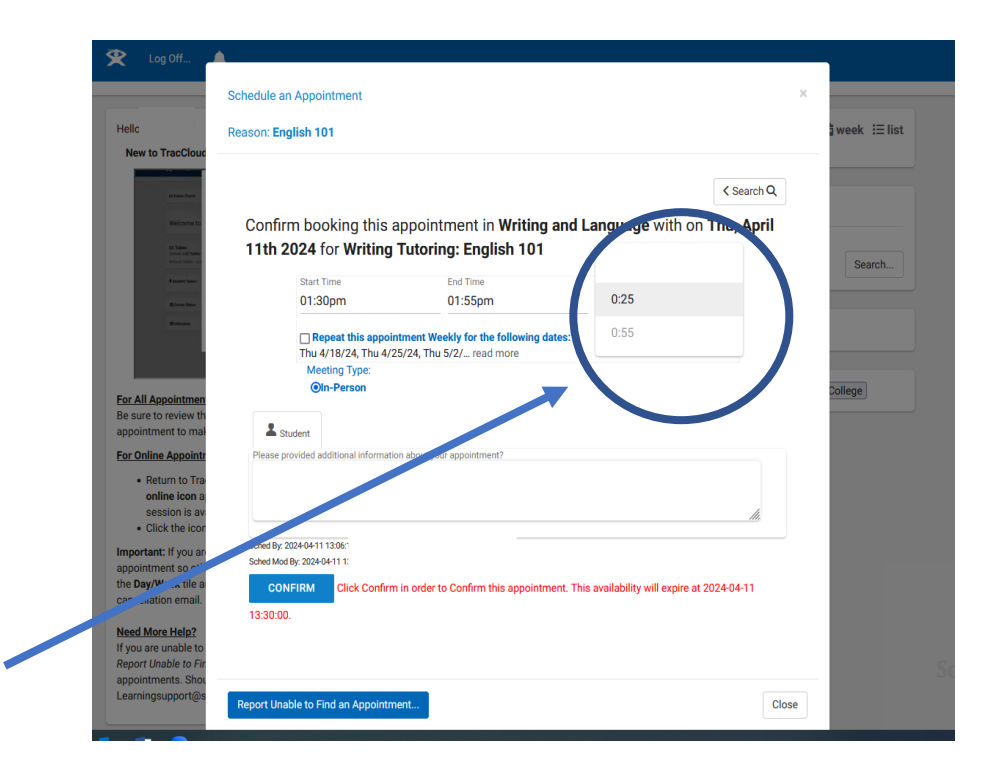

veek ⊞ list

× Ľ

lege

Close

< Search Q

0:55

firm in order to Confirm this appointment. This availability will expire at 2024-04-11

#### **STEP NINE: Click "Confirm"** Schedule an Appointment to save your appointment. Hello Reason: English 101 Confirm booking this appointment in Writing and Language with on Thu, April 11th 2024 for Writing Tutoring: English 101 Start Time End Time 01:00pm 01:55pm Repeat this appointment Weekly for the following dates: Thu 4/18/24, Thu 4/25/24, Thu 5/2/... read more Meeting Typ Oln-Person or All Appointme Be sure to review

For Online . online i

nt: If yo

Need More He If you are ort Unable Studen

Sched By: 2024-04-11 12:3

Sched Mod By: 2024-04-11

Report Unable to Find an Appointment...

13:00:00

That's it!

You've booked your appointment in the Writing Center!

Please check your email for confirmation of your appointment.

As a reminder, we are located in the library (Building 22, Room 164).

| 😤 🛛 Log Off 🦯           |                                        |                             |                     |                   |             |
|-------------------------|----------------------------------------|-----------------------------|---------------------|-------------------|-------------|
|                         | Schedule an Appointment                |                             |                     |                   | ×           |
| Hello                   | Reason: English 101                    |                             |                     |                   | week i⊟list |
| New to Traccioud?       | Appointment record saved               |                             |                     |                   |             |
| in Table Charts         |                                        |                             |                     | < Search Q        |             |
| Wescome to              | you                                    | nave an appointment ir      | Writing and Languag | <b>je</b> with on |             |
| Anna Caller             | Thu, April 11th 2024                   | for <b>English 101</b>      |                     |                   | Search      |
|                         | Start Time                             | End Time                    | Duration (Hr:Min)   |                   |             |
| Balance II              | 01:00pm                                | 01:55pm                     | 0:55                |                   |             |
|                         | No more available d                    | ates                        |                     |                   |             |
|                         | Meeting Type:                          |                             |                     |                   |             |
| For All Appointments    | In-Person                              |                             |                     |                   | ollege      |
| Be sure to review the   |                                        |                             |                     |                   |             |
| appointment to make     | Student                                |                             |                     |                   |             |
| For Online Appointm     | Please provided additional information | ion about your appointment? |                     |                   |             |
| Deturn to Treed         |                                        |                             |                     |                   |             |
| nline icon apr          |                                        |                             |                     |                   |             |
| session is avai         |                                        |                             |                     | 1.                |             |
| Click the icon t        |                                        |                             |                     |                   |             |
| Important: If you are   |                                        |                             |                     |                   |             |
| appointment so other    |                                        |                             |                     |                   |             |
| the Day/Week tile and   |                                        |                             |                     |                   |             |
| cancellation email.     |                                        |                             |                     |                   |             |
| Need More Help?         |                                        |                             |                     |                   |             |
| If you are unable to fi | Report Unable to Find an Appoint       | ment                        |                     | Clos              | se          |
| Report Unable to Find   |                                        |                             |                     |                   |             |
| appointments Should     |                                        |                             |                     |                   |             |